# Manual för videomöte

## Du kan ansluta till ditt videomöte på två sätt:

- via appen Min hälsa
- via 1177.se.

Vi rekommenderar att du använder appen Min Hälsa. OBS! Om du agerar ombud för barn behöver du ansluta till ditt möte via 1177.se.

### Anslut via appen Min hälsa

Du behöver ha tillgång till en mobil eller surfplatta med internetuppkoppling samt BankID.

- Installera appen Min Hälsa i mobil eller surfplatta.
- Starta och välj Region Kalmar län. Det här kommer att sparas till nästa gång du använder appen.
- Logga in med BankID för att se bokat videomöte.
- Med knappen Anslut startar du videomötet.

### Anslut via 1177.se

Du behöver ha tillgång till en dator, mobil eller surfplatta med internetuppkoppling samt e-legitimation.

- Logga in på 1177.se
- Gå till Bokade tider för att hitta ditt videomöte, klicka på Klicka här för att ansluta till ditt videomöte.
- Är det första gången du ska ansluta via 1177.se rekommenderar vi att du gör det i god tid innan mötet och följer instruktionerna.

Om du inte hittar ditt möte via rubriken Bokade tider behöver du lägga till aktuell mottagning under rubriken mottagningar:

- För att lägga till mottagning klickar du på Hitta och lägg till under Mottagningar och söker fram mottagningen.
- När du lagt till mottagningen når du länken för att ansluta till ditt möte under rubriken Bokade tider.

| III TELIA 🤝 | 15:00                                           |  |
|-------------|-------------------------------------------------|--|
| ≡           | 🎔 Min Hälsa                                     |  |
| BOKADE      | TIDER                                           |  |
| 10<br>NOV   | 17:30 Videomöte ^<br>Dietistmottagningen Kalmar |  |
| DELTAGARE   |                                                 |  |
| 8           | Vårdpersonlanes namn<br>Dietist                 |  |
|             | Patientens namn                                 |  |
| FG          | (Jag)<br>Här ansluter du<br>till mötet          |  |
| Anslut      |                                                 |  |
|             |                                                 |  |

| Bokade tider (i)         |  |
|--------------------------|--|
| > <u>Se bokade tider</u> |  |

| Hitta och lägg till mottagning 0                                                                                                    |  |  |  |
|----------------------------------------------------------------------------------------------------|--|--|--|
| Här kan du söka fram de mottagningar som du kan kontakta via e-tjänsterna. Om du vill hitta<br>fler mottagningar kan du istallet söka på de öppna sidorna på <u>1177.se</u> 🗗 |  |  |  |
| Distriktsrehabiliteringen                                                                                                    |  |  |  |
| Kalmar                                                                                                    |  |  |  |
| Din sökning efter "Distriktsrehabilitering, Kalmar" gav 1 träff(ar)                                                                                                    |  |  |  |
| Filtrera på regioner                                                                                                    |  |  |  |
| Distriktsrehabiliteringen Kalmar<br>Sodra Malmgatan 6, KALMAR                                                                                                    |  |  |  |
|                                                                                                    |  |  |  |
| HITTA OSS ^                                                                                                    |  |  |  |
| Besöksadress:<br>Södra Malmgatan 6,<br>Kalmar<br>Kommun:<br>Kalmar                                                                                                    |  |  |  |

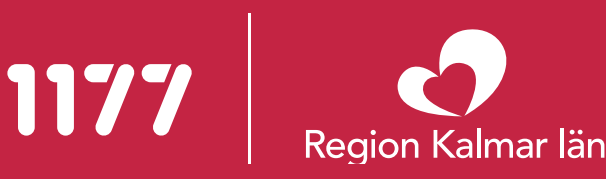

#### Under videomötet

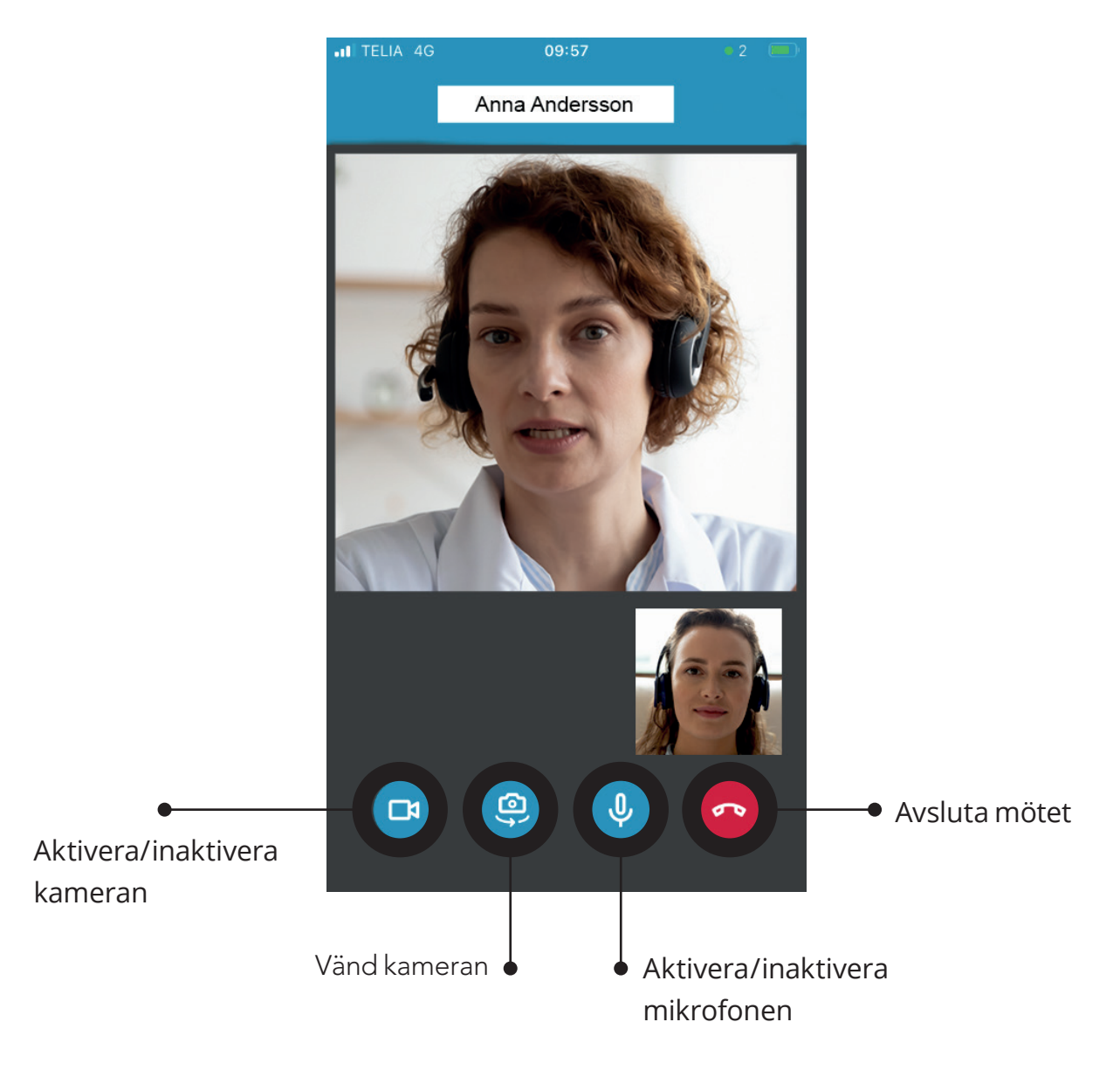

#### Tekniska problem och support

Vid behov av teknisk support inför eller vid uppstart av ditt videomöte ring 0480-840 75.

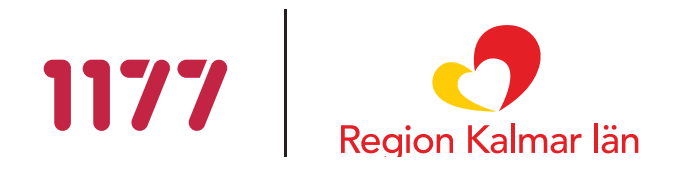